# **1280 FlexWeigh Systems**

Decumulative Concrete Batcher

# **Operation Manual**

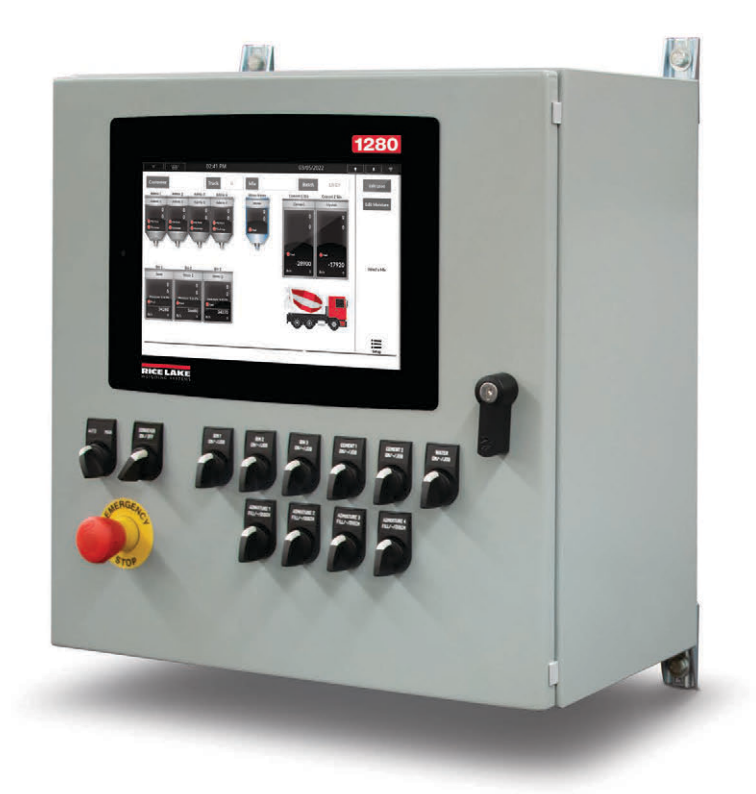

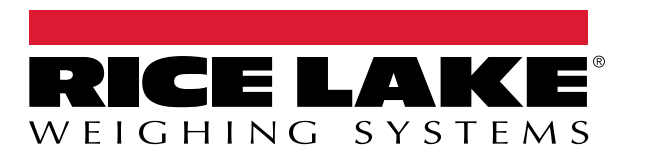

PN 214634 Rev B

 $\ensuremath{\mathbb{C}}$  Rice Lake Weighing Systems. All rights reserved.

Rice Lake Weighing Systems<sup>®</sup> is a registered trademark of Rice Lake Weighing Systems. All other brand or product names within this publication are trademarks or registered trademarks of their respective companies.

All information contained within this publication is, to the best of our knowledge, complete and accurate at the time of publication. Rice Lake Weighing Systems reserves the right to make changes to the technology, features, specifications and design of the equipment without notice.

The most current version of this publication, software, firmware and all other product updates can be found on our website:

www.ricelake.com

# **Revision History**

This section tracks and describes manual revisions for awareness of major updates.

| Revision | Date               | Description                                |  |
|----------|--------------------|--------------------------------------------|--|
| A        | September 27, 2022 | Initial manual release with product launch |  |
| В        | December 8, 2023   | Product name change                        |  |
|          |                    |                                            |  |

Table i. Revision Letter History

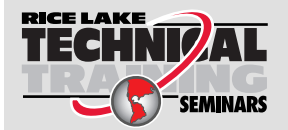

Technical training seminars are available through Rice Lake Weighing Systems. Course descriptions and dates can be viewed at **www.ricelake.com/training** or obtained by calling 715-234-9171 and asking for the training department.

# Contents

| 1.0 | Introduction |                               |        |  |  |
|-----|--------------|-------------------------------|--------|--|--|
|     | 1.1          | Safety                        | 7      |  |  |
|     | 1.2          | FCC Compliance                | 8      |  |  |
|     | 1.3          | Product Dimensions            | 8      |  |  |
|     | 1.4          | Key Functions                 | 9      |  |  |
| 2.0 | Insta        | Illation                      | D      |  |  |
|     | 2.1          | Unpacking                     | 0      |  |  |
|     | 2.2          | Enclosure Disassembly         | 0      |  |  |
|     | 2.3          | Option Cards                  | 0      |  |  |
|     | 2.4          | Cable Connections             | 0      |  |  |
|     |              | 2.4.1 Cable Grounding         | 0      |  |  |
|     |              | 2.4.2 Concrete Batcher Wiring | 1      |  |  |
|     |              | 2.4.3 Scale Wiring            | 2      |  |  |
|     |              | 2.4.4 Digital I/O Wiring      | 3      |  |  |
|     |              | 2.4.5 Serial Port Wiring      | 5      |  |  |
|     |              | 2.4.6 Relay Wiring            | 6      |  |  |
|     |              | 2.4.7 Terminal Wiring         | 6      |  |  |
|     | 2.5          | Parts Kit                     | 7      |  |  |
|     | 2.6          | Replacement Parts             | 8      |  |  |
| 3.0 | Setu         | ıp Menu                       | 9      |  |  |
|     | 3.1          | Setup Menu                    | 9      |  |  |
|     | 3.2          | DIO Test Screen               | 0      |  |  |
|     |              | 3.2.1 Activating Outputs      | 0      |  |  |
|     |              | 3.2.2 Testing Inputs          | 0      |  |  |
|     | 3.3          | Global Settings               | 1      |  |  |
|     | 3.4          | Water Settings                | 2      |  |  |
|     | 3.5          | Mix Design Database           | 2      |  |  |
|     |              | 3.5.1 Add Mix                 | 3      |  |  |
|     |              | 3.5.2 Edit Mix                | 3      |  |  |
|     |              | 3.5.3 Delete Mix              | 3      |  |  |
|     | 3.6          | Customer Database             | 3      |  |  |
|     | 3.7          | Import/Export                 | 4      |  |  |
|     |              | 3.7.1 Import Database         | 4      |  |  |
|     |              | 3.7.2 Export Database         | 4      |  |  |
|     | 3.8          | Clear Transactions Database   | 5      |  |  |
|     | 3.9          | Admixture Settings            | 5      |  |  |
|     | 3.10         | Scale Settings                | 6      |  |  |
| 4.0 | Oner         | ration                        | 7      |  |  |
|     | 1 1          | Main Interface                | .7     |  |  |
|     | 4.1<br>10    | Salecting a Mix               | ı<br>و |  |  |
|     | 4.Z<br>12    | Editing Batch Amount          | D<br>D |  |  |
|     | 4.J<br>11    | Euliny Daton Anount           | о<br>Q |  |  |
|     | 4.4<br>1 E   | Euliny wolsule values         | 0<br>0 |  |  |
|     | 4.0          | Selecting a Mix (LUdu)        | ງ<br>0 |  |  |
|     | 4.0<br>17    |                               | 3      |  |  |
|     | 4./          | Euil Huck                     | J      |  |  |

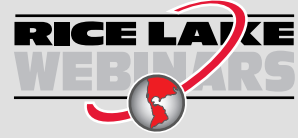

Rice Lake continually offers web-based video training on a growing selection of product-related topics at no cost. Visit **www.ricelake.com/webinars** 

|     | 4.8  | Starting a Batch.                                           | 30 |
|-----|------|-------------------------------------------------------------|----|
|     |      | 4.8.1 System Process Controls.                              | 30 |
|     | 4.9  | Processing a Mix.                                           | 31 |
|     |      | 4.9.1 System Discharge Sequence.                            | 31 |
|     | 4.10 | Manual Mode                                                 | 32 |
|     | 4.11 | Bin Vibrator/Cement Aeration                                | 32 |
| 5.0 | App  | endix                                                       | 33 |
|     | 5.1  | Database Tables                                             | 33 |
|     |      | 5.1.1 Transactions ("Trans") Database Table — 1.000 Records | 33 |
|     |      | 5.1.2 Mix Design ("Mix") Database Table — 1.000 Records.    | 34 |
|     |      | 5.1.3 Customers ("Customer") Database Table — 500 Records   | 34 |
|     |      | 5.1.4 Language ("Language") Database Table — 300 Records    | 34 |
|     | 5.2  | Hardware Setup                                              | 34 |
|     |      | 5.2.1 Serial Port Functions                                 | 34 |
|     | 5.3  | Serial Communications                                       | 35 |
|     |      | 5.3.1 Weigh Ticket                                          | 35 |
|     | 5.4  | System Discharge Sequence                                   | 36 |
|     |      | 5.4.1 Before Discharge Sequence                             | 36 |
|     |      | 5.4.2 During Discharge Sequence                             | 36 |
|     |      | 5.4.3 Tail Water Sequence                                   | 37 |
| 6.0 | Spec | ifications                                                  | 38 |
|     | -    |                                                             |    |

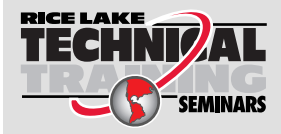

Technical training seminars are available through Rice Lake Weighing Systems. Course descriptions and dates can be viewed at **www.ricelake.com/training** or obtained by calling 715-234-9171 and asking for the training department.

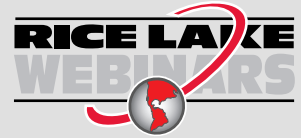

Rice Lake continually offers web-based video training on a growing selection of product-related topics at no cost. Visit **www.ricelake.com/webinars** 

# 1.0 Introduction

This manual is intended to guide users through the process of selecting and editing concrete batch mix formulas on the 1280 FlexWeigh Decumulative Concrete Batcher. Additional information and features of the 1280 indicator are available in the 1280 Technical Manual (PN 167659).

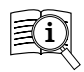

Manuals are available from Rice Lake Weighing Systems at www.ricelake.com/manuals

Warranty information is available at www.ricelake.com/warranties

# 1.1 Safety

### Safety Definitions:

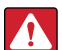

DANGER: Indicates an imminently hazardous situation that, if not avoided, will result in death or serious injury. Includes hazards that are exposed when guards are removed.

WARNING: Indicates a potentially hazardous situation that, if not avoided, could result in serious injury or death. Includes hazards that are exposed when guards are removed.

CAUTION: Indicates a potentially hazardous situation that, if not avoided, could result in minor or moderate injury.

IMPORTANT: Indicates information about procedures that, if not observed, could result in damage to equipment or corruption to and loss of data.

## **General Safety**

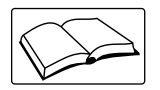

Do not operate or work on this equipment unless this manual has been read and all instructions are understood. Failure to follow the instructions or heed the warnings could result in injury or death. Contact any Rice Lake Weighing Systems dealer for replacement manuals.

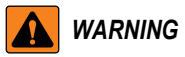

Failure to heed could result in serious injury or death.

Some procedures described in this manual require work inside the indicator enclosure. These procedures are to be performed by qualified service personnel only.

Do not allow minors (children) or inexperienced persons to operate this unit.

Do not operate without enclosure completely assembled.

Do not place fingers into slots or possible pinch points.

Do not use this product if any of the components are cracked.

Do not make alterations or modifications to the unit.

Do not remove or obscure warning labels.

Do not submerge.

Before opening the unit, ensure the power cord is disconnected from the power source.

Disconnect all power before servicing. Multiple power sources may be present. Failure to do so may cause property damage,

personal injury or death.

For permanently connected equipment, a readily accessible disconnect device shall be incorporated in the building installation wiring.

Pluggable units must be installed near the socket/outlet and be easily accessible.

Use copper or copper-clad aluminum conductors only.

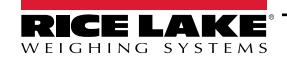

# 1.2 FCC Compliance

### **United States**

This equipment has been tested and found to comply with the limits for a Class A digital device, pursuant to Part 15 of the FCC Rules. These limits are designed to provide reasonable protection against harmful interference when the equipment is operated in a commercial environment. This equipment generates, uses and can radiate radio frequency energy and, if not installed and used in accordance with the instruction manual, may cause harmful interference to radio communications. Operation of this equipment in a residential area is likely to cause harmful interference in which case the user will be required to correct the interference at his own expense.

### Canada

This digital apparatus does not exceed the Class A limits for radio noise emissions from digital apparatus set out in the Radio Interference Regulations of the Canadian Department of Communications.

Le présent appareil numérique n'émet pas de bruits radioélectriques dépassant les limites applicables aux appareils numériques de la Class A prescites dans le Règlement sur le brouillage radioélectrique edicté par le ministère des Communications du Canada.

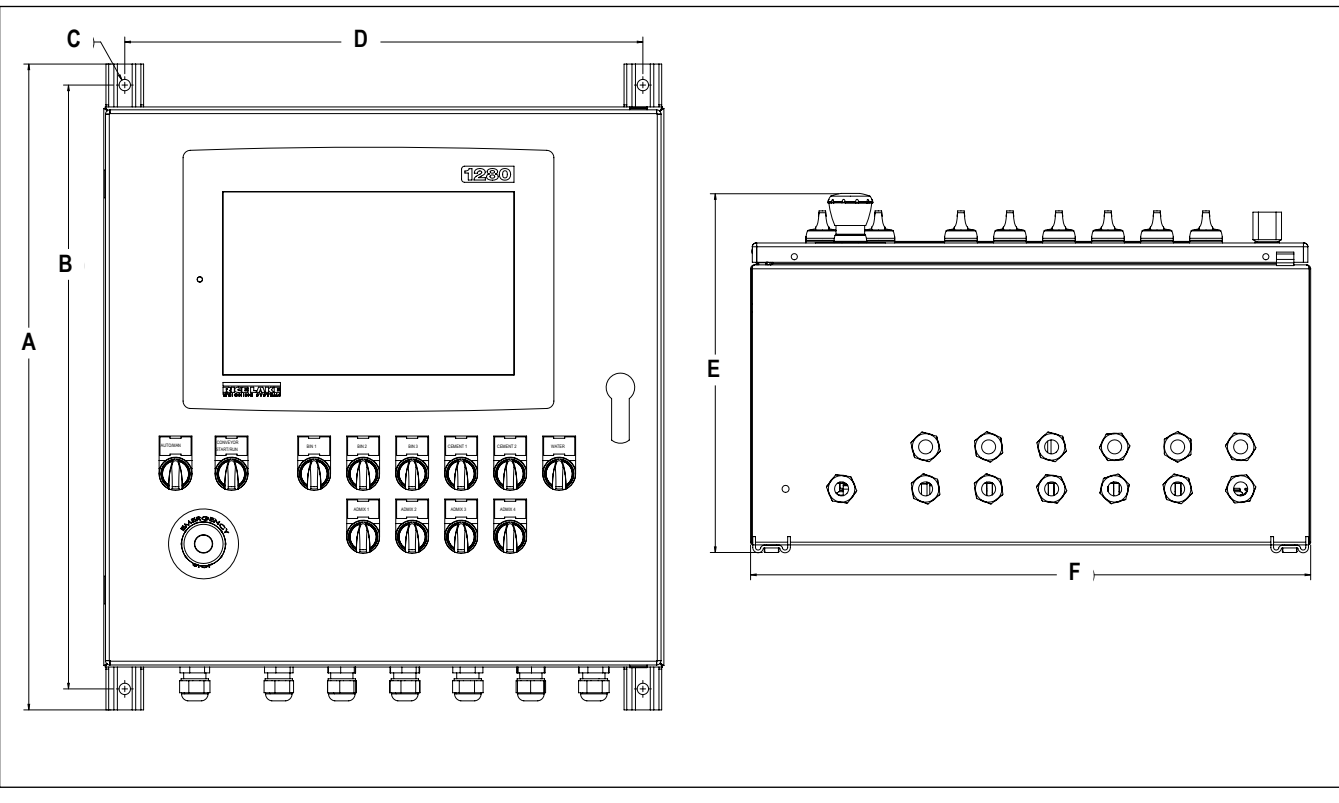

## **1.3 Product Dimensions**

Figure 1-1. 1280 FlexWeigh Decumulative Concrete Batcher Dimensions

| А                     | В                     | С                    | D                   | E                     | F              |
|-----------------------|-----------------------|----------------------|---------------------|-----------------------|----------------|
| 23.06 in (585.724 mm) | 21.56 in (547.624 mm) | Ø 0.41 in (10.41 mm) | 18.50 in (469.9 mm) | 12.81 in (325.374 mm) | 20 in (508 mm) |

Table 1-1. 1280 FlexWeigh Decumulative Concrete Batcher Dimensions

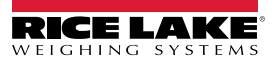

# 1.4 Key Functions

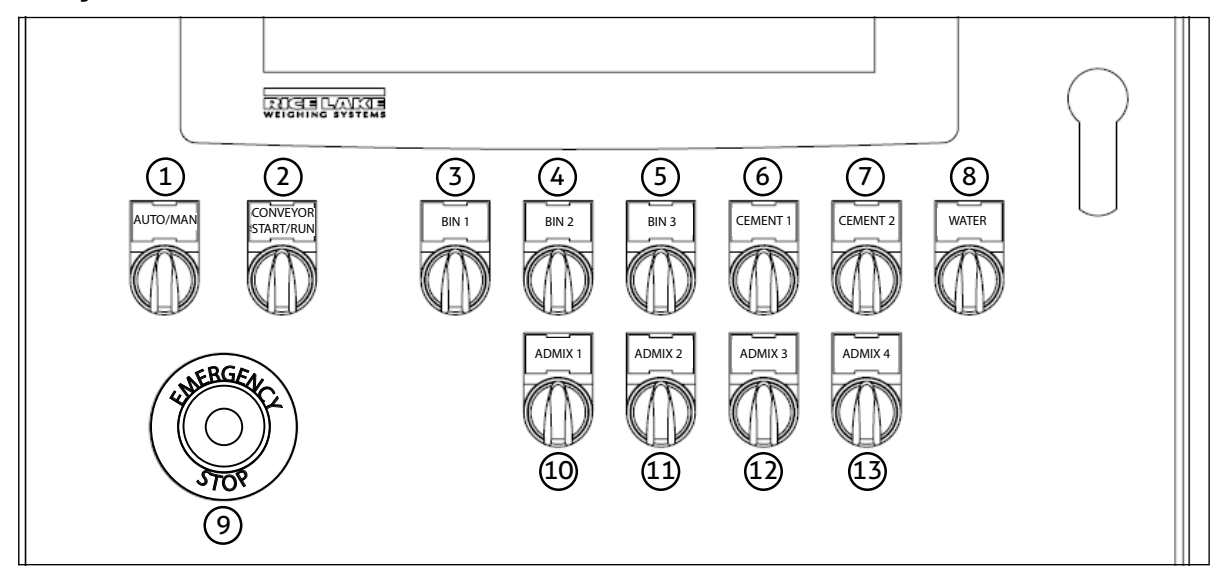

Figure 1-2. Front Panel Keys

| Number | Кеу                | Function                                                                                   |
|--------|--------------------|--------------------------------------------------------------------------------------------|
| 1      | Auto/Manual        | Toggles system control from Automatic to Manual. None of the front panel switches          |
|        |                    | have power until switch is in Manual position. 1280 screen turns dark gray to signify sys- |
|        |                    | tem is in Manual mode. See Section 4.10 on page 32.                                        |
| 2      | Conveyor Start/Run | Turns conveyor on in Manual Mode                                                           |
| 3      | Bin 1              | Activates Bin 1 relay in Manual mode                                                       |
| 4      | Bin 2              | Activates Bin 2 relay in Manual mode                                                       |
| 5      | Bin 3              | Activates Bin 3 relay in Manual mode                                                       |
| 6      | Cement 1           | Activates Cement 1 relay in Manual mode                                                    |
| 7      | Cement 2           | Activates Cement 2 relay in Manual mode                                                    |
| 8      | Water              | Activates Water relay in Manual mode                                                       |
| 9      | E-Stop             | Pauses batching operation and removes power from the relays                                |
| 10     | Admix 1            | Activates Admix 1 relay in Manual mode                                                     |
| 11     | Admix 2            | Activates Admix 2 relay in Manual mode                                                     |
| 12     | Admix 3            | Activates Admix 3 relay in Manual mode                                                     |
| 13     | Admix 4            | Activates Admix 4 relay in Manual mode                                                     |

Table 1-2. Key Functions

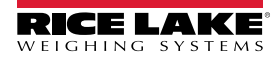

# 2.0 Installation

This section describes procedures for the installation of the 1280 FlexWeigh Decumulative Concrete Batcher.

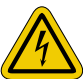

Always use caution when handling electrostatic sensitive devices (ESD).

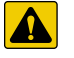

CAUTION: Electrostatic sensitive device (ESD), observe handling precautions to prevent shock or damage caused from electrostatic discharge.

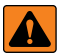

WARNING: Procedures requiring work inside the indicator must be performed by qualified service personnel only. WARNING: Use a wrist strap for protection and causing potential damage components from electrostatic discharge (ESD) when working inside the indicator enclosure.

# 2.1 Unpacking

Immediately after unpacking, visually inspect the Concrete Batcher to ensure all components are included and undamaged. The shipping carton should contain the 1280 FlexWeigh Decumulative Concrete Batcher unit, parts kit, any options ordered with the unit and the appropriate manuals. If any parts were damaged in shipment, notify Rice Lake Weighing Systems and the shipper immediately.

# 2.2 Enclosure Disassembly

The 1280 FlexWeigh Decumulative Concrete Batcher enclosure must be opened to connect cables.

Ensure power to the indicator is disconnected, then open the enclosure.

# 2.3 Option Cards

Table 2-1 lists the option cards that are used in the 1280 FlexWeigh Decumulative Concrete Batcher.

| Slot | Туре                                                                |  |  |
|------|---------------------------------------------------------------------|--|--|
| 1    | Dual Channel A/D Card                                               |  |  |
| 2    | Single Channel A/D Card (Only used if a 5-scale system is required) |  |  |
| 3    | Currently Not Used                                                  |  |  |
| 4    | Dual Channel A/D Card                                               |  |  |
| 5    | 24-channel DIO Card                                                 |  |  |

Table 2-1. Option Card Locations

# 2.4 Cable Connections

The 1280 FlexWeigh Decumulative Concrete Batcher provides 13 cord grips for cabling into the controller. The parts kit includes cord grip plugs to prevent moisture from entering the enclosure. Install these plugs into all cord grips that will not be used in your application.

Use the cable grounding instructions for wiring into the indicator.

NOTE: An additional adhesive label (PN 121108) is included in the parts kit and can be installed at the installer's discretion indicating correct terminal block numbering.

### 2.4.1 Cable Grounding

Cables routed through the cord grips should be grounded against the indicator enclosure. Follow cable grounding instructions in the 1280 Enterprise Series Technical Manual (PN 167659).

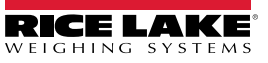

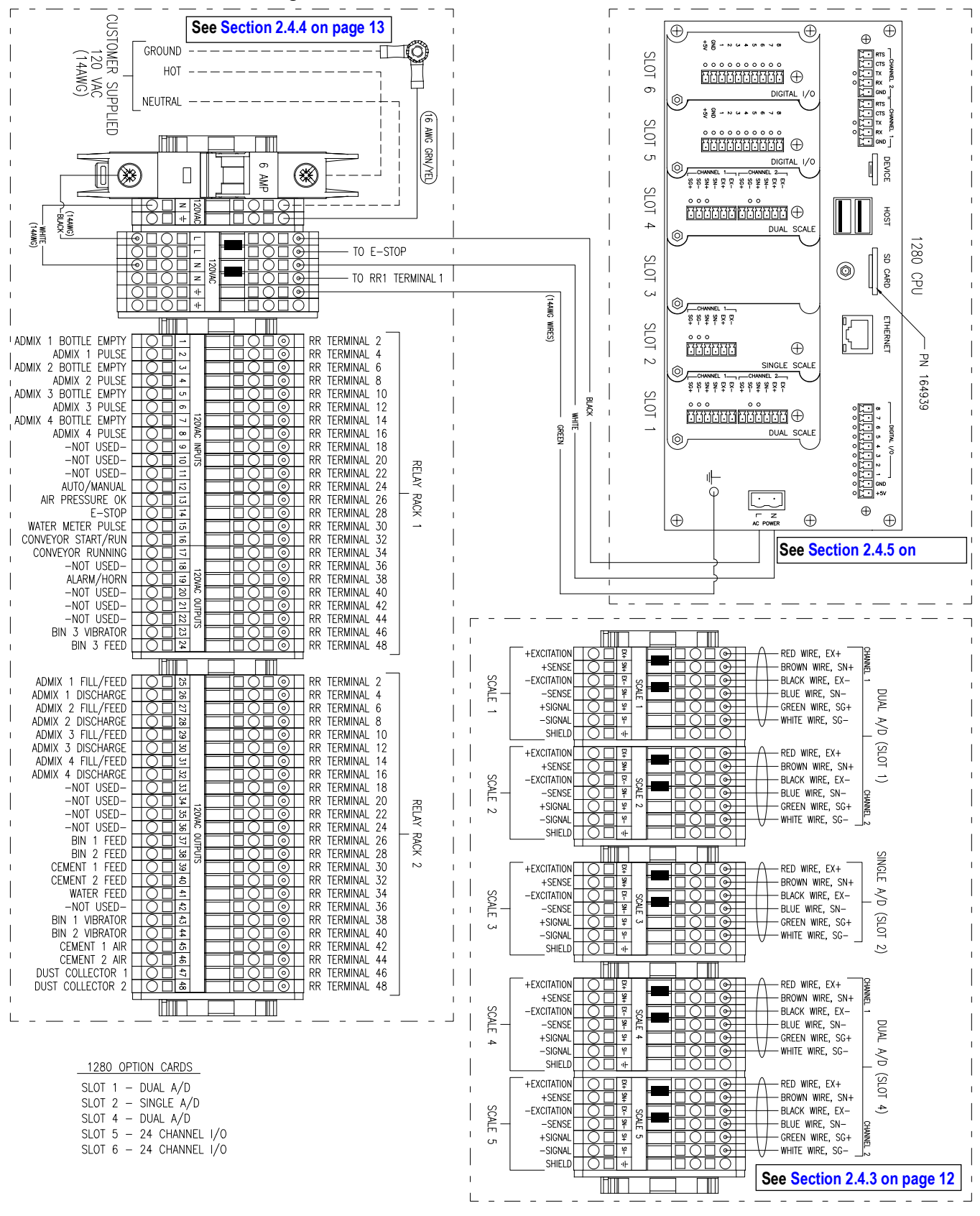

#### 2.4.2 Concrete Batcher Wiring

Figure 2-1. 1280 FlexWeigh Decumulative Concrete Batcher Wiring Diagram

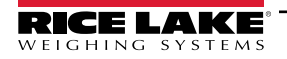

### 2.4.3 Scale Wiring

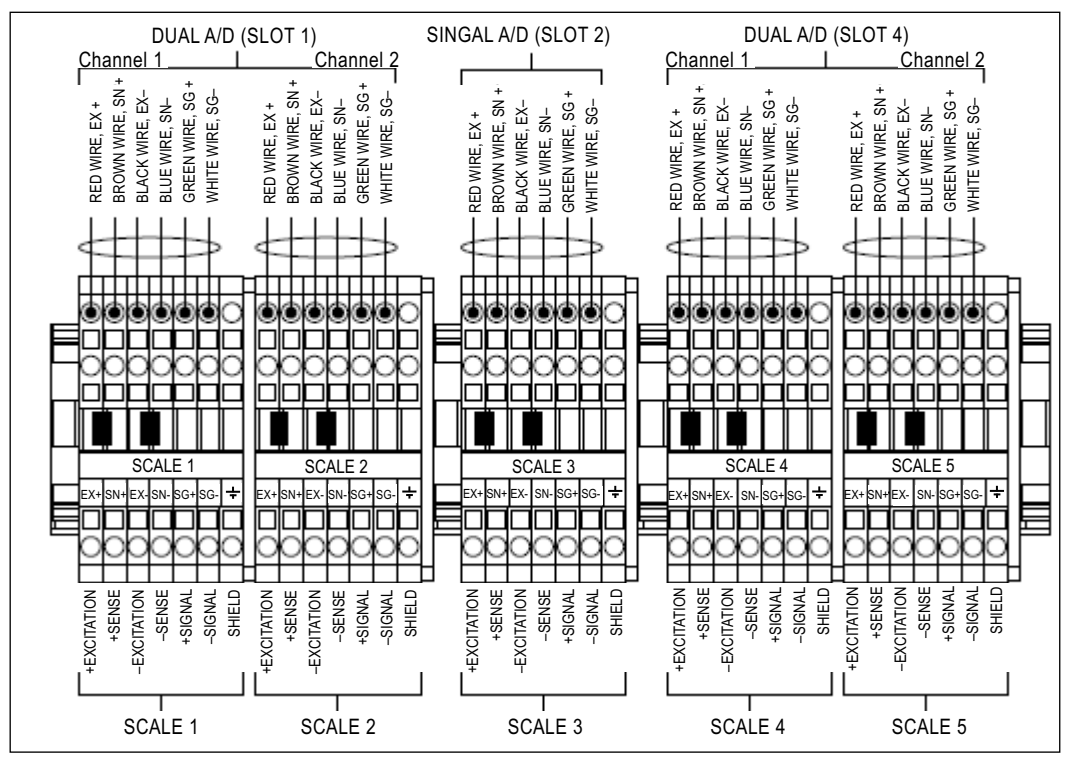

Figure 2-2. Scale Wiring Diagram

NOTE: At least one aggregate scale and one cement scale is needed in a scale configuration. See Table 2-2 for the scales needed in each scale configuration.

| Scale<br>Configuration  | Aggregate 1<br>Scale 1 | Aggregate 2<br>Scale 2 | Aggregate 3<br>Scale 3 | Cement 1<br>Scale 4 | Cement 2<br>Scale 5 |
|-------------------------|------------------------|------------------------|------------------------|---------------------|---------------------|
| 5 Scale Configuration   | Х                      | Х                      | Х                      | Х                   | Х                   |
| 4 Scale Configuration   | Х                      | Х                      |                        | Х                   | Х                   |
| 3 Scale A Configuration | Х                      | Х                      |                        | Х                   |                     |
| 3 Scale B Configuration | Х                      |                        |                        | Х                   | Х                   |
| 2 Scale Configuration   | Х                      |                        |                        | Х                   |                     |

Table 2-2. Scale Wiring Configuration

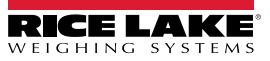

### 2.4.4 Digital I/O Wiring

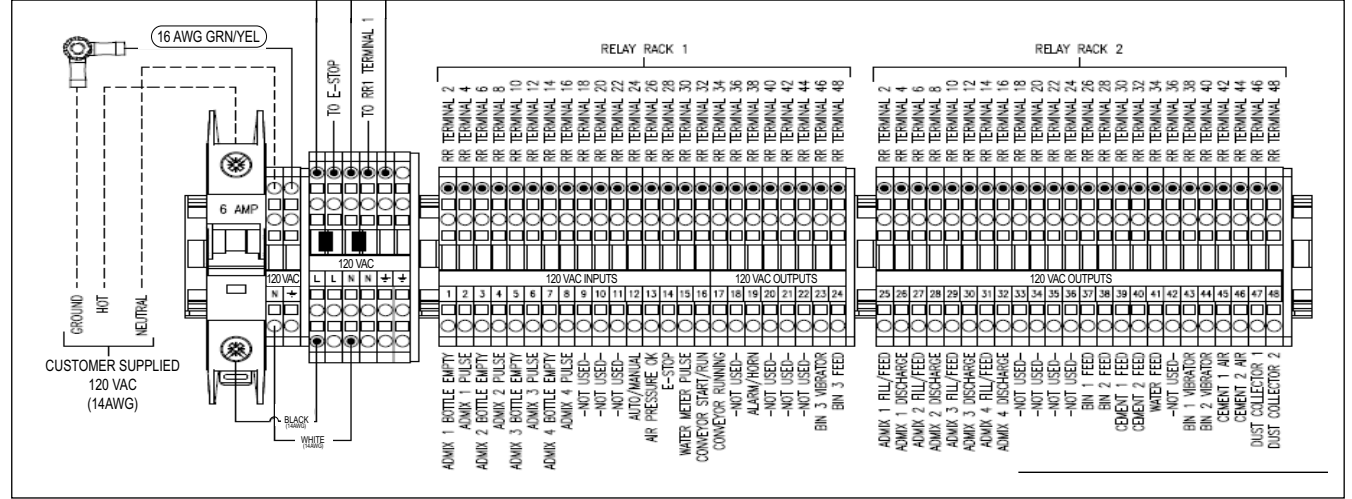

Figure 2-3. Digital Wiring Diagram

### **Digital I/O Functions**

| Slot | Bit | Туре                                  | Function                 |
|------|-----|---------------------------------------|--------------------------|
| 0    | 1-8 | Currently Not Used Currently Not Used |                          |
| 5    | 1   | Programmability                       | Admixture 1 Bottle Empty |
| 5    | 2   | Programmability                       | Admixture 1 Pulse        |
| 5    | 3   | Programmability                       | Admixture 2 Bottle Empty |
| 5    | 4   | Programmability                       | Admixture 2 Pulse        |
| 5    | 5   | Programmability                       | Admixture 3 Bottle Empty |
| 5    | 6   | Programmability                       | Admixture 3 Pulse        |
| 5    | 7   | Programmability                       | Admixture 4 Bottle Empty |
| 5    | 8   | Programmability                       | Admixture 4 Pulse        |
| 5    | 9   | Currently Not Used                    | Currently Not Used       |
| 5    | 10  | Currently Not Used                    | Currently Not Used       |
| 5    | 11  | Currently Not Used                    | Currently Not Used       |
| 5    | 12  | Programmability                       | Manual Mode              |
| 5    | 13  | Programmability                       | Air Pressure OK          |
| 5    | 14  | Programmability                       | E-Stop                   |
| 5    | 15  | Programmability                       | Water Meter Pulse        |
| 5    | 16  | Programmability                       | Conveyor Running         |
| 5    | 17  | Output                                | Conveyor Start/Run       |
| 5    | 18  | Currently Not Used                    | Currently Not Used       |
| 5    | 19  | Output                                | Alarm/Horn               |
| 5    | 20  | Currently Not Used                    | Currently Not Used       |
| 5    | 21  | Currently Not Used                    | Currently Not Used       |
| 5    | 22  | Currently Not Used                    | Currently Not Used       |
| 5    | 23  | Output                                | Bin 3 Vibrator           |
| 5    | 24  | Output                                | Bin 3 Feed               |
| 6    | 1   | Output                                | Admixture 1 Fill/Feed    |
| 6    | 2   | Output                                | Admixture 1 Discharge    |
| 6    | 3   | Output                                | Admixture 2 Fill/Feed    |
| 6    | 4   | Output                                | Admixture 2 Discharge    |
| 6    | 5   | Output                                | Admixture 3 Fill/Feed    |

Table 2-3. Digital I/O

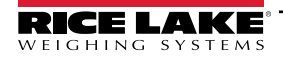

| Slot | Bit | Туре               | Function              |
|------|-----|--------------------|-----------------------|
| 6    | 6   | Output             | Admixture 3 Discharge |
| 6    | 7   | Output             | Admixture 4 Fill/Feed |
| 6    | 8   | Output             | Admixture 4 Discharge |
| 6    | 9   | Currently Not Used | Currently Not Used    |
| 6    | 10  | Currently Not Used | Currently Not Used    |
| 6    | 11  | Currently Not Used | Currently Not Used    |
| 6    | 12  | Currently Not Used | Currently Not Used    |
| 6    | 13  | Output             | Bin 1 Feed            |
| 6    | 14  | Output             | Bin 2 Feed            |
| 6    | 15  | Output             | Cem 1 Feed            |
| 6    | 16  | Output             | Cem 2 Feed            |
| 6    | 17  | Output             | Water Feed            |
| 6    | 18  | Currently Not Used | Currently Not Used    |
| 6    | 19  | Output             | Bin 1 Vibrator        |
| 6    | 20  | Output             | Bin 2 Vibrator        |
| 6    | 21  | Output             | Cem 1 Air             |
| 6    | 22  | Output             | Cem 2 Air             |
| 6    | 23  | Output             | Dust Collector 1      |
| 6    | 24  | Output             | Dust Collector 2      |

Table 2-3. Digital I/O (Continued)

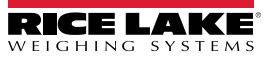

### 2.4.5 Serial Port Wiring

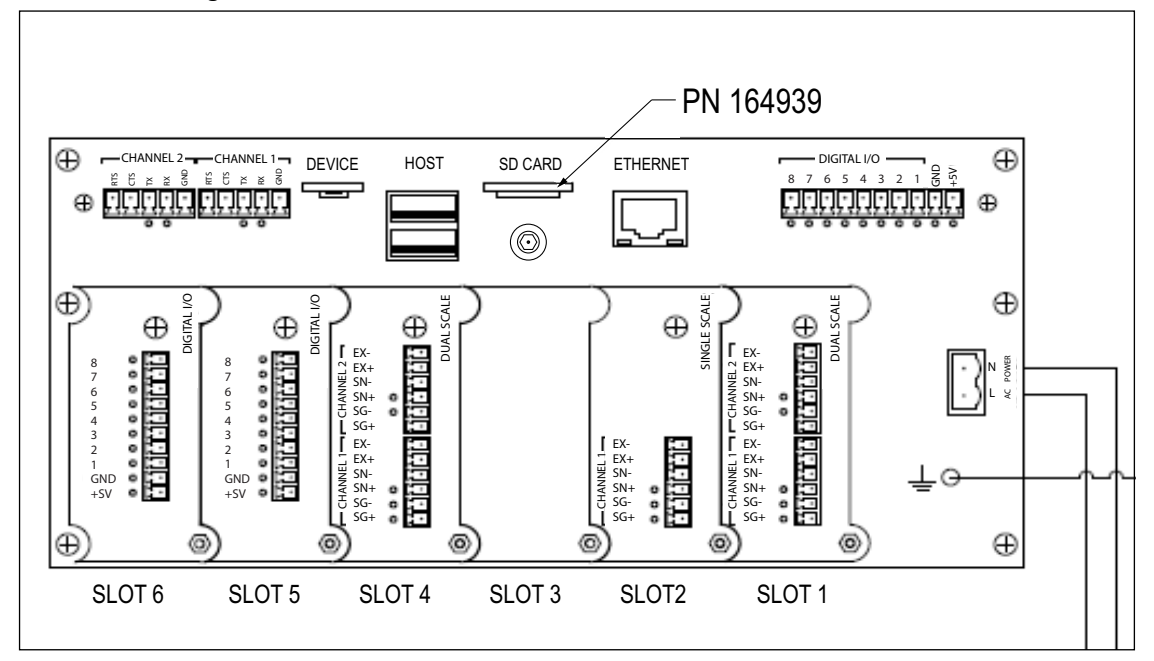

Figure 2-4. Serial Port Wiring Diagram

| Port/<br>Channel | Pin | Signal              | CPU<br>Connector |
|------------------|-----|---------------------|------------------|
|                  | 1   | GND                 |                  |
|                  | 2   | RS-232 RX/RS-485 B  |                  |
| 1                | 3   | RS-232 TX/RS-485 A  | J6               |
|                  | 4   | RS-232 CTS/RS-485 Z |                  |
|                  | 5   | RS-232 RTS/RS-485 Y |                  |
|                  | 1   | GND                 |                  |
|                  | 2   | RS-232 RX/RS-485 B  |                  |
| 2                | 3   | RS-232 TX/RS-485 A  | J7               |
|                  | 4   | RS-232 CTS/RS-485 Z |                  |
|                  | 5   | RS-232 RTS/RS-485 Y |                  |

Table 2-4. Serial Port Connector Signals

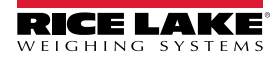

### 2.4.6 Relay Wiring

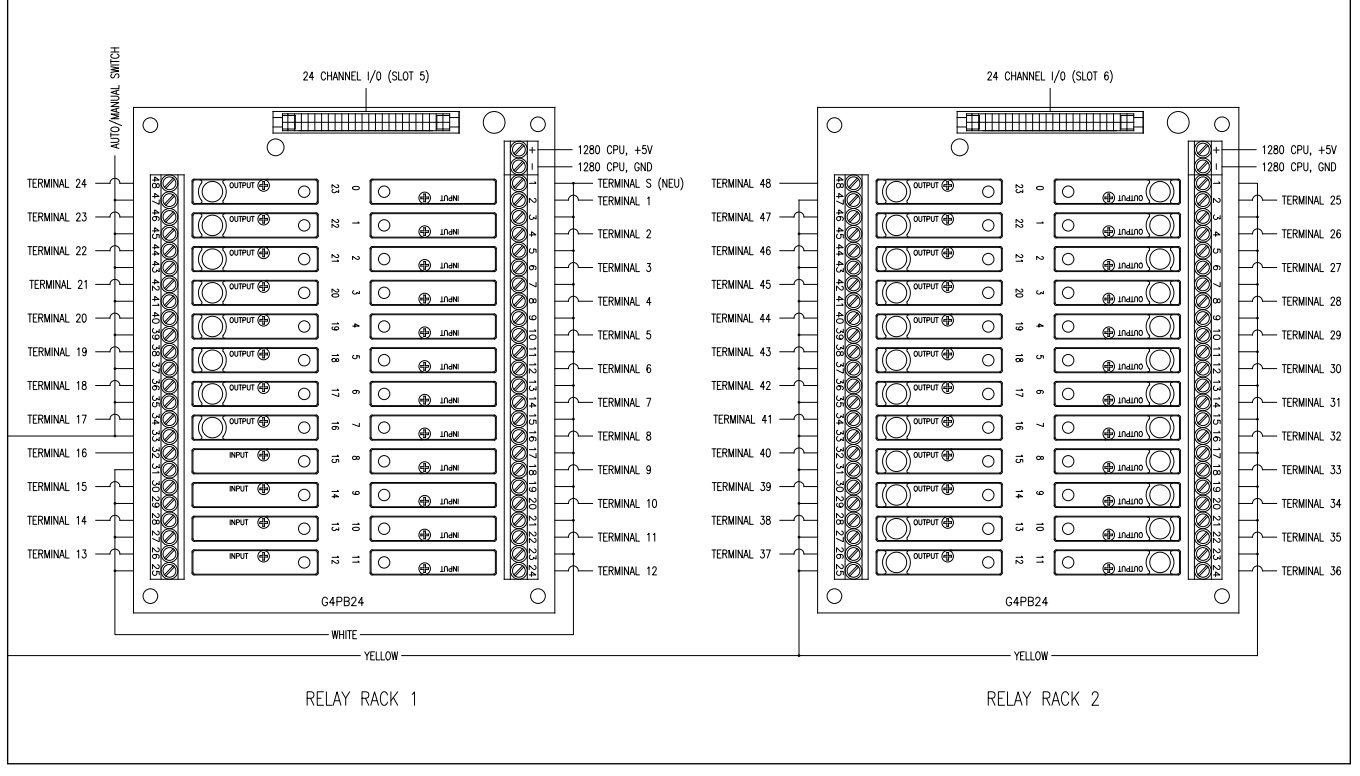

Figure 2-5. 1280 FlexWeigh Decumulative Concrete Batcher Relay Wiring

### 2.4.7 Terminal Wiring

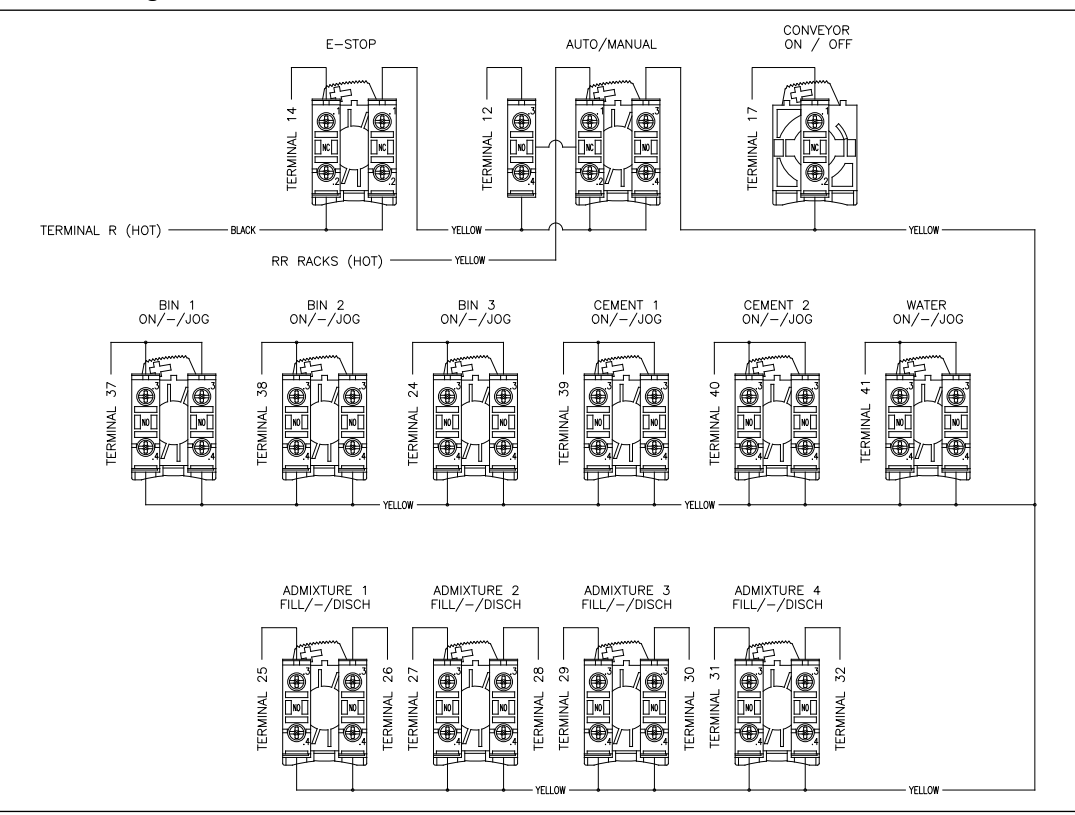

Figure 2-6. 1280 FlexWeigh Decumulative Concrete Batcher Terminal Wiring

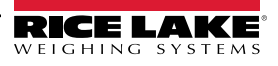

# 2.5 Parts Kit

| Part No. | Description                                   |   |
|----------|-----------------------------------------------|---|
| 14621    | Nut, Kep 6-32NC HEX                           | 6 |
| 14630    | Nut, Lock 10-32NF HEX                         | 4 |
| 14877    | Screw, MACH 10-32NFx3/8                       | 1 |
| 15130    | Washer, Lock NO 6 Type A                      | 5 |
| 15139    | Washer, Lock NO 10 Type A                     | 7 |
| 158207   | Screw, MACH 6-32x1/4                          | 2 |
| 166241   | Cable, Antenna Extension                      | 1 |
| 18877    | Screw, Set #10-32NF x 1                       | 4 |
| 169023   | Ground Bus Bar                                | 1 |
| 17780    | Ground Strap,16 inch Tinned                   | 1 |
| 182246   | Gasket, Washer Seal                           | 1 |
| 182281   | Washer Shell,1/4 inch                         | 1 |
| 193810   | Ground Cable Clamp Small                      | 2 |
| 202845   | Wire ASSY, Ground 9 inch                      | 1 |
| 206703   | Antenna, RP-SMA                               | 1 |
| 28325    | Bag, Plastic 2x3                              | 1 |
| 53075    | Clamp, Ground Cable Shield, Radius 0.078 inch | 5 |
| 67550    | Clamp, Ground Cable Shield, Radius 0.125 inch | 1 |
| 93909    | Bag, Plastic 8x10                             | 1 |

Table 2-5. Parts Kit

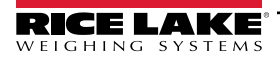

# 2.6 Replacement Parts

| Item No. | Part No. | Description                 |
|----------|----------|-----------------------------|
| 1        | 16976    | 1280 Controller             |
| 2        | 198512   | Circuit Breaker 6 Amp       |
| 3        | 15628    | Cord Grip                   |
| 4        | 15630    | Cord Grip Nut               |
| 5        | 30376    | Cord Grip Seal Ring         |
| 6        | 33205    | Relay Board                 |
| 7        | 15971    | Output Relay module 12-140V |
| 8        | 15972    | Input Relay module 90-140V  |
| 9        | 94273    | E-Stop                      |
| 10       | 94277    | Conveyor On/Off             |
| 11       | 94295    | Auto/Manual                 |
| 12       | 94299    | Bin/Cement                  |
| 13       | 94296    | Admix                       |
| 14       | 94313    | NO Contact Block            |
| 15       | 94311    | NC Contact Block            |
| 16       | 164085   | Single Scale Card           |
| 17       | 164683   | Dual Scale Card             |
| 18       | 164684   | Digital I/O                 |
| 19       | 164939   | Memory Card                 |
| 20       | 212142   | Conveyor On/Off             |
| 21       | 94400    | Auto/ Man                   |
| 22       | 212143   | Bin 1                       |
| 23       | 212144   | Bin 2                       |
| 24       | 212145   | Bin 3                       |
| 25       | 212146   | Cement 1                    |
| 26       | 212147   | Cement 2                    |
| 27       | 212148   | Water                       |
| 28       | 212150   | Admixture 1                 |
| 29       | 212151   | Admixture 2                 |
| 30       | 212152   | Admixture 3                 |
| 31       | 212153   | Admixture 4                 |
| 32       | 94316    | Legend Plate holder         |

Table 2-6. Replacement Parts List

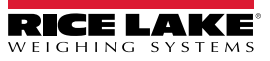

# 3.0 Setup Menu

This section describes the various setup parameters for the 1280 FlexWeigh Decumulative Concrete Batcher. Detailed descriptions of the Scale Configuration, Communications, Features, Formats, Digital I/O, Analog Output, Setpoints and Diagnostics menus are provided in the 1280 Enterprise Series Technical Manual (PN 167659).

# 3.1 Setup Menu

To enter the setup menu.

1. Press 🚞 in the bottom right corner of the main display to enter the setup menu.

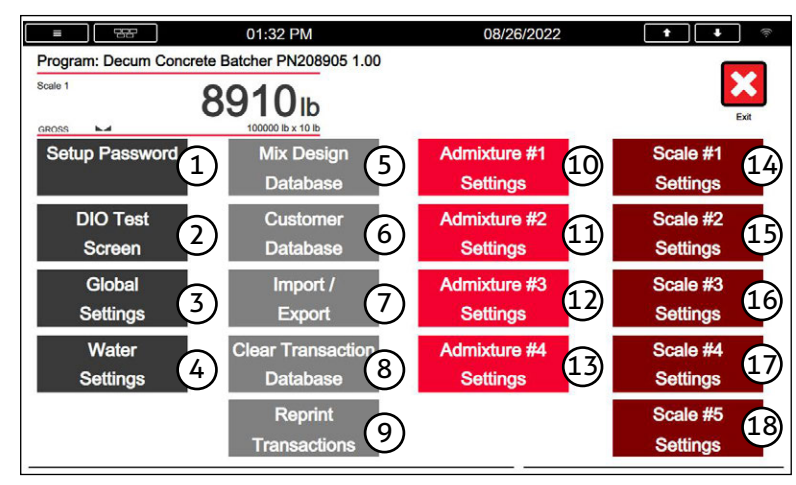

Figure 3-1. Concrete Batcher Setup Menu

The Setup menu offers access to the following:

| Item No. | Selection                  | Description                                                                                                    |  |  |
|----------|----------------------------|----------------------------------------------------------------------------------------------------|--|--|
| 1        | Setup Password             | Modify the system password. Setting password to 0 disables the system password.                                                                                                    |  |  |
| 2        | DIO Test Screen            | Test each Digital I/O on the 1280 FlexWeigh Decumulative Concrete Batcher                                                                                                    |  |  |
| 3        | Global Settings            | Edit Max Batch Size, Conveyor Runout, Units Mode, Ticket Number, Language Button (allows user to switch between primary and secondary languages, Scale Configuration and Moisture Compensation) |  |  |
| 4        | Water Settings             | Edit Discharge (Before Discharge, During Discharge), Countby, Tail water %                                                                                                    |  |  |
| 5        | Mix Design Database        | Add, edit or delete mix designs                                                                                                    |  |  |
| 6        | Customer Database          | Add, edit or delete customers                                                                                                    |  |  |
| 7        | Import/Export              | Import the database or export the database to another device                                                                                                    |  |  |
| 8        | Clear Transaction Database | Clear the database for all transactions by selecting Yes or No                                                                                                    |  |  |
| 9        | Reprint Transaction        | Select and reprint a previous completed transaction                                                                                                    |  |  |
| 10       | Admixture #1 Settings      | Edit Name, Type (None, Bottle, Direct), Discharge (Tail Water, Front Water), Countby and Coast for Admixture #1                                                                                 |  |  |
| 11       | Admixture #2 Settings      | Edit Name, Type (None, Bottle, Direct), Discharge (Tail Water, Front Water), Countby and Coast for Admixture #2                                                                                 |  |  |
| 12       | Admixture #3 Settings      | Edit Name, Type (None, Bottle, Direct), Discharge (Tail Water, Front Water), Countby and Coast for Admixture #3                                                                                 |  |  |
| 13       | Admixture #4 Settings      | Edit Name, Type (None, Bottle, Direct), Discharge (Tail Water, Front Water), Countby and Coast for Admixture #4                                                                                 |  |  |
| 14       | Scale #1 Settings          | Edit Names, Free falls, Min flow, Vib/air settings (None, Always, No Flow) and Start Delay for Scale #1                                                                                         |  |  |
| 15       | Scale #2 Settings          | Edit Names, Free falls, Min flow, Vib/air settings (None, Always, No Flow) and Start Delay for Scale #2                                                                                         |  |  |
| 16       | Scale #3 Settings          | Edit Names, Free falls, Min flow, Vib/air settings (None, Always, No Flow) and Start Delay for Scale #3                                                                                         |  |  |
| 17       | Scale #4 Settings          | Edit Names, Free falls, Min flow, Vib/air settings (None, Always, No Flow) and Start Delay for Scale #4                                                                                         |  |  |
| 18       | Scale #5 Settings          | Edit Names, Free falls, Min flow, Vib/air settings (None, Always, No Flow) and Start Delay for Scale #5                                                                                         |  |  |

Table 3-1. Setup Menu Selections

# 3.2 DIO Test Screen

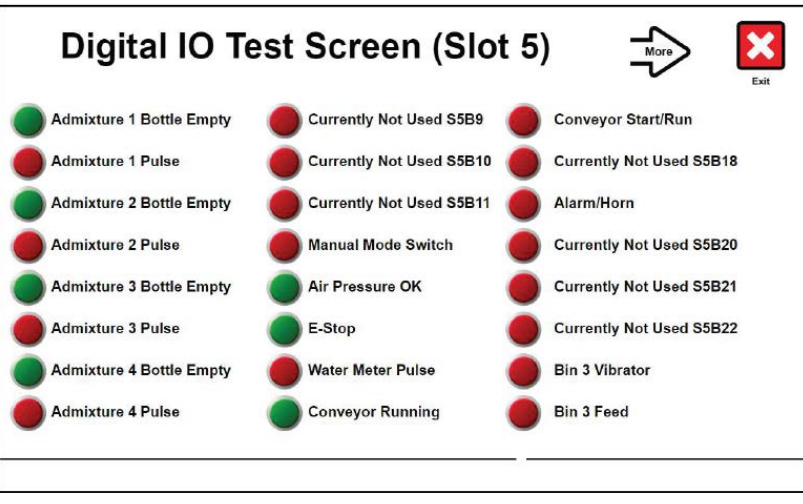

Figure 3-2. DIO Test Screen

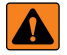

WARNING: System Outputs can be activated from this screen. Make sure personnel are clear of connected equipment and/ or field power for connected equipment is disconnected.

### 3.2.1 Activating Outputs

Press output touch widget(s) to verify functionality of connected relay and wiring as needed. When output is set to **ON**, the light changes from red to green. Output will remain on as long as set to **ON** while viewing this screen.

### 3.2.2 Testing Inputs

Active inputs will show as **ON** while viewing this screen.

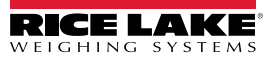

# 3.3 Global Settings

| Edit Global Settings     |           | Page 1 of 1 |      |
|--------------------------|-----------|-------------|------|
| Field                    | Data      |             | Exit |
| 1 Maximum Batch Size     | 10.0      |             |      |
| 2 Conveyor Runout        | 5.0 sec   |             |      |
| 3 Units Mode             | Standard  |             |      |
| ④ Ticket Number          | 26        |             |      |
| 5 Language               | Primary   |             |      |
| 6 Scale Configuration    | 5 Scale   |             |      |
| 7 Moisture Compenstation | onEnabled |             |      |
| 8 Auto Print             | Enabled   |             |      |

Figure 3-3. Global Settings Menu

| Number | Parameter             | Function                                                                                                    |  |  |  |
|--------|-----------------------|----------------------------------------------------------------------------------------------------|--|--|--|
| 1      | Maximum Batch Size    | Maximum batch size that the batch plant can produce. Value is in Cubic Yards if units is set to Standard, and is in Cubic Meters units is set to Metric.                        |  |  |  |
| 2      | Conveyor Runout       | Time in seconds that the conveyor will continue to run after all batch steps are completed.                                                                                     |  |  |  |
| 3      | Units Mode            | Toggles between Standard and Metric units.                                                                                                    |  |  |  |
| 4      | Ticket Number         | Defines which ticket number to start at for the next print job.                                                                                                    |  |  |  |
| 5      | Language              | Toggles between the Primary or Secondary language.                                                                                                    |  |  |  |
| 6      | Scale Configuration   | Toggles between:<br>5 Scale, 4 Scale, 3 Scale A, 3 Scale B and 2 Scale system setup. (See Table 2-2 on page 12 for more<br>information on the various scale layouts available.) |  |  |  |
| 7      | Moisture Compensation | Toggles between moisture compensation enabled or disabled. When enabled Bin 1, 2 and 3 may have a moisture percentage manually entered and updated.                             |  |  |  |
| 8      | Auto Print            | Toggles Auto Print on or off.                                                                                                    |  |  |  |

Table 3-2. Global Settings Parameter Functions

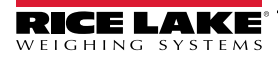

### 3.4 Water Settings

| Edit Water Settings |                  | Page 1 of 1 |      |
|---------------------|------------------|-------------|------|
| Field               | Data             |             | Exit |
| ①Discharge Option   | Before Discharge |             |      |
| Ountby              | 1                |             |      |
| 3 Tail Water %      | 25.0             |             |      |
|                     |                  |             |      |
|                     |                  |             |      |
|                     |                  |             |      |
|                     |                  |             |      |
|                     |                  |             |      |
|                     |                  |             |      |

Figure 3-4. Water Settings Screen

| Number | Parameter        | Function                                                                                                    |
|--------|------------------|----------------------------------------------------------------------------------------------------|
| 1      | Discharge Option | Toggles between:                                                                                                    |
|        |                  | <ul> <li>Before Discharge – Front water is metered out before any material is batched. The timer delay for all scale discharges starts after all front water is metered.</li> <li>During Discharge – Front water is metered out and material discharges per configured timing. The timer for all scale discharges starts as soon as the batch starts.</li> </ul> |
| 2      | Countby          | Defines how many Gallons (or Liters) will be counted per pulse from the water meter.                                                                                                    |
| 3      | Tail Water %     | Percent of water that will be held for tail water.                                                                                                    |

Table 3-3. Water Setting Parameters

### 3.5 Mix Design Database

The Mix Design Database interface is used to program and save the concrete batch mixes. Alternatively, the Mix Design Database may be edited on a PC and downloaded to the 1280 FlexWeigh Decumulative Concrete Batcher via USB flash drive or by using Rice Lake Weighing Systems' program Interchange.

| Mix Selection |        | Page 1 of 1 |           |           |
|---------------|--------|-------------|-----------|-----------|
| ID            | Name   |             |           | Exit      |
| 1             | Test 1 |             |           |           |
|               |        |             | Page Down | Page Up   |
|               |        |             |           |           |
|               |        |             | Add       | Edit      |
|               |        |             | _         | <b></b> × |
|               |        |             | _         | Delete    |
|               |        |             | -         |           |
|               |        |             | _         |           |

Figure 3-5. Mix Selection Page

All configured mixes are displayed on this screen. The and are touch widgets that are used to navigate through the displayed list.

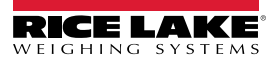

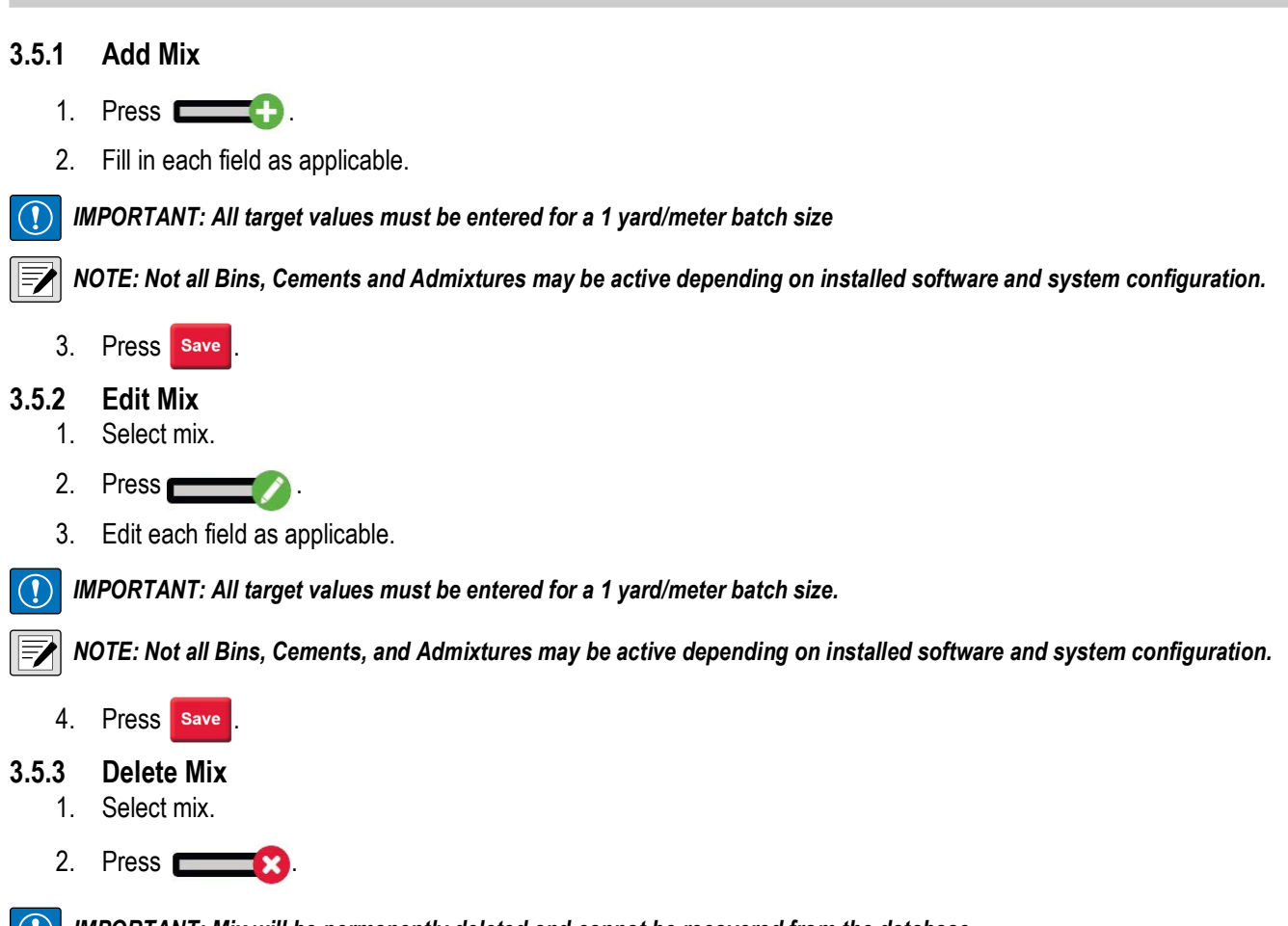

IMPORTANT: Mix will be permanently deleted and cannot be recovered from the database.

### 3.6 Customer Database

The Customer Database interface is used to program and save customers. Alternatively, the Customer Database may be edited on a PC and downloaded to the 1280 FlexWeigh Decumulative Concrete Batcher via USB flash drive or Interchange program. For details on using the Customer Database menu and touch widgets, see Section 4.6 on page 29.

# 3.7 Import/Export

The Import/Export interface is used to import or export 1280 FlexWeigh Decumulative Concrete Batcher databases to or from a USB flash drive or to the SD Card.

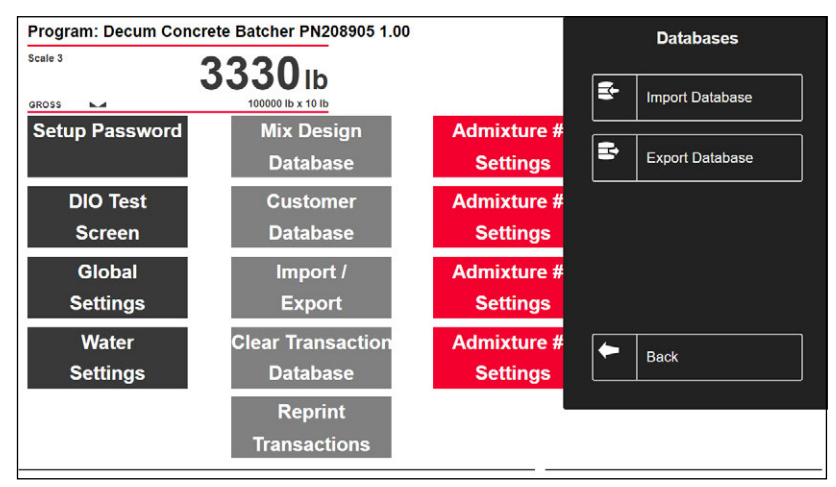

Figure 3-6. Setup Menu with Database Panel Open

### 3.7.1 Import Database

1.

| Select | E Impo | ort Datab | ase .           |                  |                       |      |
|--------|--------|-----------|-----------------|------------------|-----------------------|------|
|        |        |           | Source Device   | Database         |                       |      |
|        |        | Ę         | SD Card         | CANCEL           | Select File to Import | DONE |
|        |        | 8         | USB Flash Drive |                  |                       |      |
|        |        |           |                 | Path: /          |                       |      |
|        |        |           |                 | System Volume In | formation             |      |
|        |        |           |                 | sdimages         |                       |      |
|        |        |           |                 |                  |                       |      |
|        |        |           |                 |                  |                       |      |
|        |        |           |                 |                  |                       |      |
|        |        |           |                 |                  |                       |      |
|        |        |           |                 |                  |                       |      |

Figure 3-7. File Import Selection

- 2. Select correct source device from the menu on the left display panel.
- 3. Navigate to the path where the ".db" database file is stored on the source device.
- 4. Select DONE .

### 3.7.2 Export Database

- 1. Select Export Database
- 2. Select the correct destination device from the menu on the display panel.
- 3. Navigate to the path where the databases should be exported to.
- 4. Select DONE .

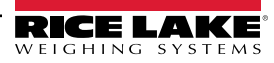

# 3.8 Clear Transactions Database

Option to clear the Transaction Database on the 1280 FlexWeigh Decumulative Concrete Batcher. Selecting will clear all Transaction database records. Export records that must be saved before clearing the Transaction Database. To clear the database:

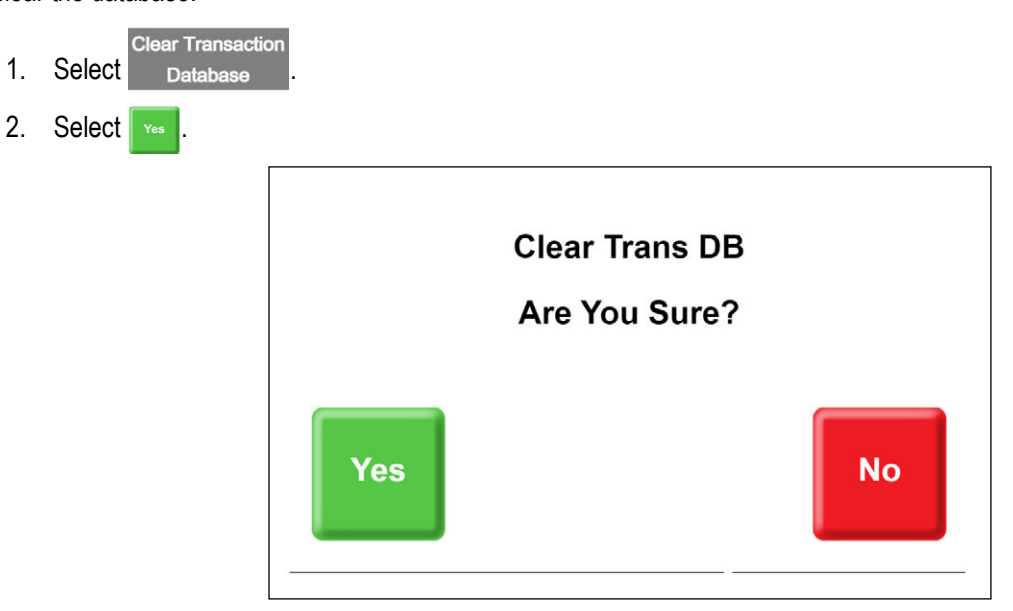

Figure 3-8. Clear Transactions Database Prompt

# 3.9 Admixture Settings

| I | Edit Admixture 1 |             | Page 1 of 1 |      |
|---|------------------|-------------|-------------|------|
|   | Field            | Data        |             | Exit |
| 1 | Name             | AE250       |             |      |
| 2 | Туре             | Bottle      |             |      |
| 3 | Discharge        | Front Water |             |      |
| 4 | Countby          | 1           |             |      |
| 5 | Coast            | 1           |             |      |
|   |                  |             |             |      |
|   |                  |             |             |      |

Figure 3-9. Edit Admixture Screen

| Item No. | Parameter        | Function                                                                                                    |
|----------|------------------|----------------------------------------------------------------------------------------------------|
| 1        | Name             | Name of Admixture                                                                                                    |
| 2        | Туре             | Toggles between:<br><b>None</b> - Admixture is not configured and is not selectable in the Mix design database.<br><b>Bottle</b> - Admixture is configured to fill a separate container (bottle) before being discharged into the batch.<br><b>Direct</b> - Admixture is configured to meter directly into the batch. |
| 3        | Discharge Option | Toggles between:<br>Front Water- Admixture is discharged along with the front water.<br>Tail Water- Admixture is discharged along with the tail water.                                                                                                    |
| 4        | Countby          | Defines how many Ounces (or Milliliters) will be counted per pulse from the meter.                                                                                                    |
| 5        | Coast            | Defines how many meter pulses ahead of the admixture target to turn off the admixture output.                                                                                                    |

Table 3-4. Admixture Parameters

# 3.10 Scale Settings

| Edit Scale 1    |      | Page 1 of 1 |      |
|-----------------|------|-------------|------|
| Field           | Data |             | Exit |
| 1) Name         | Sand |             |      |
| 2) Freefall     | 0.0  |             |      |
| 3 Min Flow      | 10.0 |             |      |
| 4) Vibrator/Air | None |             |      |
| 5) Start Delay  | 0.0  |             |      |
|                 |      |             |      |
|                 |      |             |      |
|                 |      |             |      |

### Figure 3-10. Scale Data

| Item No. | Parameter    | Function                                                                                                    |
|----------|--------------|----------------------------------------------------------------------------------------------------|
| 1        | Name         | Name of Scale — See Section 2.4.3 on page 12 for A/D Card (Scale Card) assignment options.                                                                                                    |
| 2        | Freefall     | Defines the amount of weight to subtract from the target weight to turn off the gate output early to account for the material in suspension.                                                                                                    |
| 3        | Minimum Flow | Defines the flow rate in lb (or kg) per second. A flow rate below this value will activate the Vibrator/Air output if the Vibrator/Air toggle is set to No Flow.                                                                                                    |
| 4        | Vibrator/Air | Toggles between:<br><b>Always</b> - Vibrator or air is always on anytime the scale discharge output is on.<br><b>No Flow</b> - Vibrator or air is only activated if the scale drops below its Minimum Flow setting.<br><b>None</b> - Vibrator or air is not activated for this scale. |
| 5        | Start Delay  | Defines how many seconds to delay the scale discharge in the batching sequence. The timer starts based on water settings. See Section 3.4 on page 22 for Water Settings.                                                                                                    |

Table 3-5. Scale Data Parameters

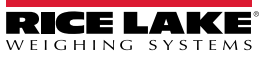

# 4.0 Operation

The section describes the basic sequence of operation for the 1280 FlexWeigh Decumulative Concrete Batcher.

# 4.1 Main Interface

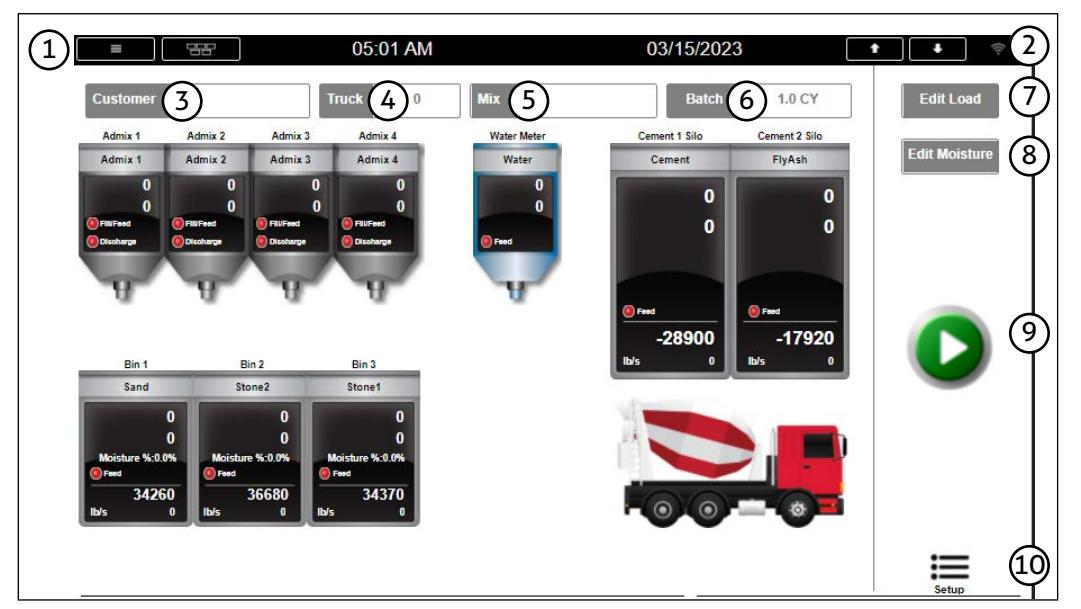

Figure 4-1. Concrete Batcher Main Interface

| Number | Widget              | Description                                                                                      |
|--------|---------------------|--------------------------------------------------------------------------------------------------|
| 1      | Main Menu           | Access and make changes to Configuration. See 1280 Technical Manual (PN 167659) for more details |
| 2      | Network Information | Access and view Wired Ethernet, Wi-Fi, Bluetooth <sup>®</sup> and Wi-Fi Direct information       |
| 3      | Customer Selection  | View and select customers that have been created                                                 |
| 4      | Truck Selection     | Enter truck information                                                                          |
| 5      | Mix Selection       | View and select mixes that have been created                                                     |
| 6      | Batch Selection     | Enter new batch size                                                                             |
| 7      | Edit Load           | Edit Admixture and Water Values                                                                  |
| 8      | Edit Moisture       | Edit the moisture percentage of Bin 1, Bin 2 and Bin 3                                           |
| 9      | Start Button        | Start the batching process                                                                       |
| 10     | Setup Menu          | Access the Setup Menu                                                                            |

Table 4-1. Main Interface Widget Information

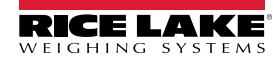

### 4.2 Selecting a Mix

- 1. Press 🔤 .
- 2. Press 🕎 or 🏹 until the desired mix is shown.
- 3. Press the desired mix.

NOTE: All targets will by multiplied by the Batch Amount and Moisture Content (if enabled).

NOTE: All values are entered in 1 Yard/Meter in the Mix database.

|             | 11:28 PM  | 02/26/2021  |           | •       |
|-------------|-----------|-------------|-----------|---------|
| x Selection |           | Page 1 of 1 |           |         |
| ID          | Name      |             |           | Exit    |
| 12 Test     | 1 YD Test |             |           |         |
|             |           |             | Page Down | Page Up |
|             |           |             |           |         |
|             |           |             | -2        |         |
|             |           |             | 1         |         |
|             |           |             | 3         |         |
|             |           |             |           |         |
|             |           |             | -3        |         |
|             |           |             |           |         |

Figure 4-2. Mix Selection

### 4.3 Editing Batch Amount

- 1. Press Batch
- 2. Enter the Batch Size.

NOTE: The batch size must be less than the maximum batch size.

3. Press DONE

# 4.4 Editing Moisture Values

All mixes are entered in the database as 1 Cubic Yard / Cubic Meter. When adjusting the water, it uses 8.345404 pounds per gallon and 2.204684 kilograms per liter to be subtracted from the target will be determined based on how much moisture was entered.

|       | Target    | Moisture | Adjusted Target | Water   |
|-------|-----------|----------|-----------------|---------|
| Bin 1 | 1400 lb   | 0.70%    | 1410 lb         | 1.2 gal |
| Bin 2 | 300 lb    | 1.30%    | 304 lb          | 0.5 gal |
| Bin 3 | 1200 lb   | 4.50%    | 1254 lb         | 6.5 gal |
| Water | 33.52 gal | N/A      | 25.30 gal       | N/A     |

Table 4-2. Bin Moisture Values

To edit the moisture value:

1. Press Edit Moisture

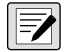

NOTE: The widget is only visible if Moisture Compensation is enabled.

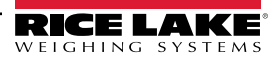

- 2. Enter the Bin 1 moisture percentage followed by DONE
- 3. Enter the Bin 2 moisture percentage followed by DONE
- 4. Enter the Bin 3 moisture percentage followed by DONE , if needed.

# 4.5 Editing a Mix (Load)

If changes are required to the Admixture or Water values for the load, the **Edit Load** widget may be used. To change the Admixture or Water values:

- 1. Press Edit Load
- 2. Press each admixture or water to edit the current target.

NOTE: These values will not update the Mix database. The values will remain until a new mix is selected, power is cycled or the Setup Menu is exited.

NOTE: No other options will be available until Exit Load is pressed.

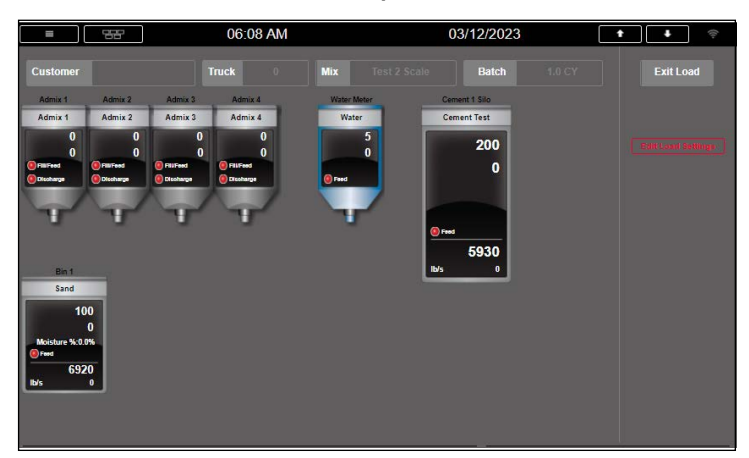

Figure 4-3. Mix (Load) Editing Main Display

3. Press Exit Load

### 4.6 Selecting a Customer

- 1. Press Customer
- 2. Press 👿 or 🏹 until the desired customer displays.
- 3. Select desired customer.

| =              | 11:26 PM        | 02/26/2021  | •         | ¢:-     |
|----------------|-----------------|-------------|-----------|---------|
| Customer Selec | tion            | Page 1 of 1 |           |         |
| ID             | Name            |             |           | Exit    |
| 1              | Rice Lake Weigh | ing         | Page Down | Page Up |
|                |                 |             |           |         |
|                |                 |             |           |         |
|                |                 |             |           |         |

Figure 4-4. Customer Selection Widget

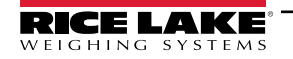

# 4.7 Edit Truck

To edit the truck ID number:

- 1. Press Truck .
- 2. Enter the Truck ID.
- 3. Press DONE .

# 4.8 Starting a Batch

The Concrete Batcher provides a large Start ( ) widget on the main screen. Pressing () changes the widget to Pause

( 1) when the system is processing a mix. Pressing (1) causes the system to display large Resume ( 1) and Abort

( CO ) widgets.

### 4.8.1 System Process Controls

- Press (III) or press the E-Stop to pause the system when batching has started.
- Press (D) to start the batching process or resume the process when paused.
- Press 😢 to abort the batching process when paused.

NOTE: The system will add a record to the Transaction database with the amount that was batched before the pause widget was pressed.

NOTE: To deactivate the E-Stop Input, turn the E-Stop Input clockwise.

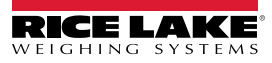

# 4.9 Processing a Mix

The Start widget will not display if:

- · E-Stop is not pulled out
- Air pressure is low
- Admix (X) is not empty (In either the bottle or the mix)
- Bin/Cement (X) does not have enough material
- In Manual Mode

NOTE: If Manual Mode is enabled while batching, the screens, tickets and storage may not reflect the actual amount of material processed.

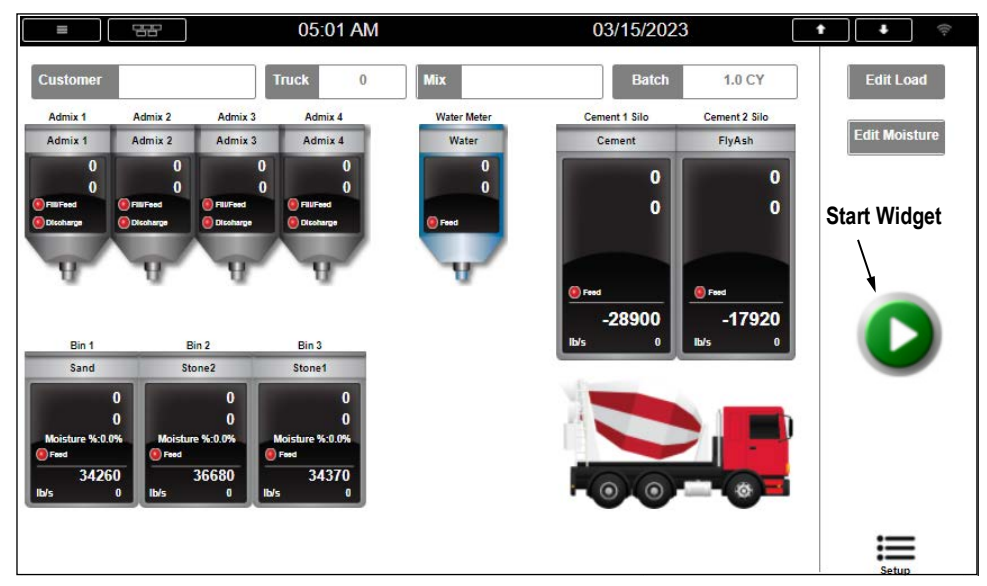

Figure 4-5. Main Batching Screen

To start the batching process:

1. Press 💽

7

NOTE: The system waits until the Conveyor Running input is turned ON. If the Conveyor Running input turns OFF before the Conveyor Runout Time is exceeded, the batch will be paused.

### 4.9.1 System Discharge Sequence

For a complete breakdown of the System Discharge Sequence, see Section 5.4 on page 36.

### **Before Discharge Sequence**

If the **Water Settings** are set to **Before Discharge**, the system will fill all front water before discharging any of the material scales.

### **During Discharge Sequence**

If the **Water Settings** are set to **During Discharge**, the system will fill water as it also begins to discharge the material scales, depending on the delay timers configured for each scale.

### **Tail Water Sequence**

Admixtures are either discharged with the front water or with the tail water depending on how they are configured in the **Admixture Settings**.

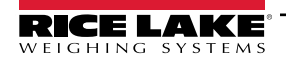

# 4.10 Manual Mode

Once Manual Mode is engaged, the system turns the background gray. While in Manual Mode, the operator can press the **Bin 1 – 3 Vibrator**, **Cement 1 Air** or **Cement 2 Air** and **Dust Collector 1** or **Dust Collector 2** buttons to toggle the respective outputs on and off. All other outputs are controlled by the switches on the front panel. No other options will be available until Manual Mode is disengaged.

- Turn the manual mode switch to the right to engage manual mode.
- · Turn the manual mode switch to the left to disengage manual mode

NOTE: The system updates the actual weight as weight is dispensed (only if not running a batch). If running a batch, the actual weight dispensed is updated upon exiting Manual Mode.

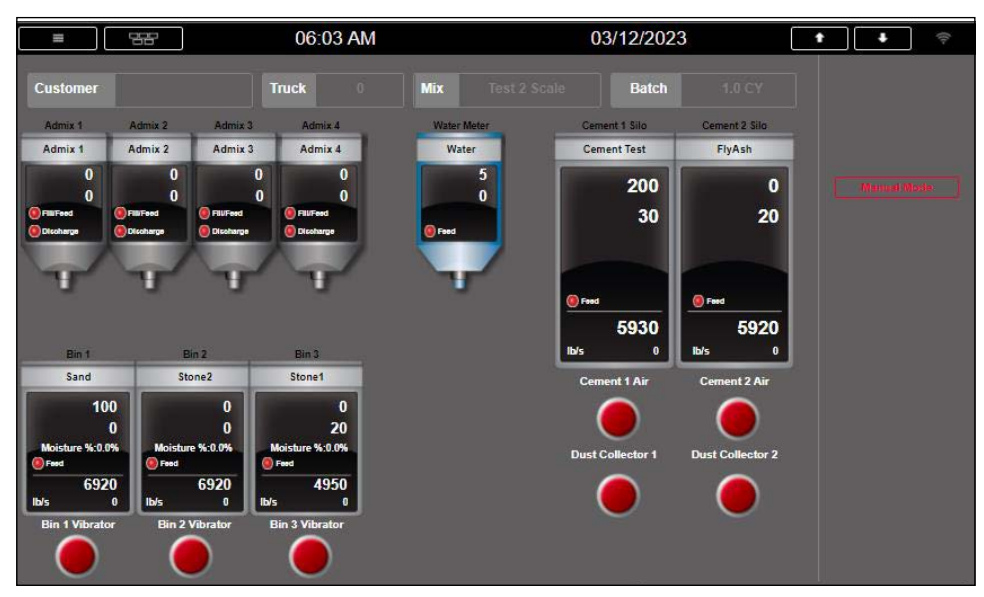

Figure 4-6. Manual Input Enabled

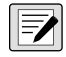

The system clears the values in each bin/admixture upon the start of the next batch.

### 4.11 Bin Vibrator/Cement Aeration

If the bin vibrator/cement aeration condition is set to **ALWAYS**, Bin X Vibrator/Cement X Air Output will be on the entire time Bin X Feed/Cement X Feed Output is on.

If the bin vibrator/cement aeration condition is set to **NO FLOW**, the system will check if the flow rate is LESS THAN the **Min Flow Rate for Bin X/Cement X**. If less than, the system will turn on **Bin X Vibrator/Cement X Air** Output for the remainder of the time **Bin X Feed/Cement X Feed** Output is on.

If the bin vibrator/cement aeration condition is set to NONE, nothing happens.

# 5.0 Appendix

# 5.1 Database Tables

### 5.1.1 Transactions ("Trans") Database Table — 1,000 Records

| Field    | Туре     | Description                                           |  |
|----------|----------|-------------------------------------------------------|--|
| TickNum  | Integer  | Ticket Number                                         |  |
| Customer | String   | Customer Name                                         |  |
| Truck    | Integer  | Truck Number                                          |  |
| MixID    | String   | Unique mix ID (20-character max)                      |  |
| MixName  | String   | Mix Name (to be displayed when selecting a mix)       |  |
| YM       | String   | Cubic Yards or Cubic Meters (CY-lb & CM-kg)           |  |
| TYM      | Real     | Target Cubic Yards or Cubic Meters                    |  |
| Bin1T    | Real     | Target amount of Bin 1 in pounds or kilograms         |  |
| Bin1A    | Real     | Actual amount of Bin 1 in pounds or kilograms         |  |
| Bin2T    | Real     | Target amount of Bin 2 in pounds or kilograms         |  |
| Bin2A    | Real     | Actual amount of Bin 2 in pounds or kilograms         |  |
| Bin3T    | Real     | Target amount of Bin 3 in pounds or kilograms         |  |
| Bin3A    | Real     | Actual amount of Bin 3 in pounds or kilograms         |  |
| Cem1T    | Real     | Target amount of Cement 1 in pounds or kilograms      |  |
| Cem1A    | Real     | Actual amount of Cement 1 in pounds or kilograms      |  |
| Cem2T    | Real     | Target amount of Cement 2 in pounds or kilograms      |  |
| Cem2A    | Real     | Actual amount of Cement 2 in pounds or kilograms      |  |
| Admix1T  | Real     | Target amount of Admixture 1 in ounces or milliliters |  |
| Admix1A  | Real     | Actual amount of Admixture 1 in ounces or milliliters |  |
| Admix2T  | Real     | Target amount of Admixture 2 in ounces or milliliters |  |
| Admix2A  | Real     | Actual amount of Admixture 2 in ounces or milliliters |  |
| Admix3T  | Real     | Target amount of Admixture 3 in ounces or milliliters |  |
| Admix3A  | Real     | Actual amount of Admixture 3 in ounces or milliliters |  |
| Admix4T  | Real     | Target amount of Admixture 4 in ounces or milliliters |  |
| Admix4A  | Real     | Actual amount of Admixture 4 in ounces or milliliters |  |
| WaterT   | Real     | Target amount of Water in gallons or liters           |  |
| WaterA   | Real     | Actual amount of Water in gallons or liters           |  |
| DT       | DateTime | Time and date of batch                                |  |

Table 5-1. Transactions Database

### 5.1.2 Mix Design ("Mix") Database Table — 1,000 Records

| Field  | Туре   | Description                                                              |
|--------|--------|--------------------------------------------------------------------------|
| ID     | String | Unique mix ID (20 characters max)                                        |
| Name   | String | Mix Name (to be displayed when selecting a mix)                          |
| Bin1   | Real   | Bin 1 target (pounds/kilograms) weight-based on a 1-yard/meter batch     |
| Bin2   | Real   | Bin 2 target (pounds/kilograms) weight-based on a 1-yard/meter batch     |
| Bin3   | Real   | Bin 3 target (pounds/kilograms) weight-based on a 1-yard/meter batch     |
| Cem1   | Real   | Cement 1 target (pounds/kilograms) weight=-based on a 1-yard/meter batch |
| Cem2   | Real   | Cement 2 target (pounds/kilograms) weight based on a 1-yard/meter batch  |
| Admix1 | Real   | Admixture 1 target (ounces/milliliters) based on a 1-yard/meter batch    |
| Admix2 | Real   | Admixture 1 target (ounces/milliliters) based on a 1-yard/meter batch    |
| Admix3 | Real   | Admixture 1 target (ounces/milliliters) based on a 1-yard/meter batch    |
| Admix4 | Real   | Admixture 1 target (ounces/milliliters) based on a 1-yard/meter batch    |
| Water  | Real   | Water target (gallons/liters) based on a 1-yard/meter batch              |

Table 5-2. Mix Design Database

### 5.1.3 Customers ("Customer") Database Table — 500 Records

Table 5-3. Customers Database

### 5.1.4 Language ("Language") Database Table — 300 Records

| Field  | Туре    | Description                                           |  |
|--------|---------|-------------------------------------------------------|--|
| Nbr    | Integer | Text string number                                    |  |
| PriLan | String  | Prompt in the primary language (English by default)   |  |
| SecLan | String  | Prompt in the secondary language (Spanish by default) |  |

Table 5-4. Language Database

# 5.2 Hardware Setup

5.2.1 Serial Port Functions

| Channel | Туре | Description        | Setup      |
|---------|------|--------------------|------------|
| 1       | CMD  | Printer            | 9600,8,N,1 |
| 2       | CMD  | Currently Not Used | 9600,8,N,1 |

Table 5-5. Serial Port

## 5.3 Serial Communications

### 5.3.1 Weigh Ticket

The program uses the Auxiliary Print Format #1 (Primary Language) and Auxiliary Format #2 (Secondary Language). To alter the ticket text, open Revolution or go into the configuration of the 1280. These tickets are not controlled by the language database.

System will blank any lines that are not being used.

Figure 5-1. Weigh Ticket Print

# 5.4 System Discharge Sequence

Water settings allow for toggling between the system discharge settings. See Section 3.4 on page 22 to view and edit the water settings.

### 5.4.1 Before Discharge Sequence

If the system is set to Before Discharge (Water Settings).

- 1. The system activates the **Water** output until the **Water Target (Water Target \* Tail Water Percentage)** is reached by sensing target pulses minus coast from the water meter. System keeps a portion of the water for Tail Water.
- 2. If the Admixes are set to begin with **Front Water** (Admixture Discharge), the system waits until the water starts flowing.
  - a. Bottle: activates the Admix X Discharge output until Admix X Bottle Empty input.
  - b. **Direct**: activates the **Admix X Fill/Feed** output until it senses enough of the target amount (pulses minus coast) from the admix meter on the **Admix X Pulse** input.
- 3. Once all front water is in:
  - a. The system tares the applicable scales.
  - b. The system delays for the Bin/Cement X Delay Time.
  - c. The system activates the **Bin/Cement X Feed** output for the scale until it reaches the **product target free fall** weight. The scale will be displayed as a positive value.
- 4. Once all the **Bin/Cement** targets are reached:
  - a. Dust Collector 1 and 2 outputs are deactivated.
  - b. The system displays "Conveyor Runout" for the **Conveyor Runout Time** and then deactivates the **Conveyor** output.

### 5.4.2 During Discharge Sequence

If the system is set to During Discharge (Water Settings).

- 1. The system tares the applicable scales.
- The system activates the Water output until the Water Target (Water Target \* Tail Water Percentage) is reached by sensing target pulses minus coast from the water meter. System keeps a portion of the water for Tail Water. It senses pulses-coast from the water meter on the Water Meter input.
- 3. If Admixes are set to begin with front water, the system waits until the water starts flowing:
  - a. Bottle: activates the Admix X Discharge output until Admix X Bottle Empty input
  - b. Direct: activates the Admix X Fill/Feed output until it senses enough of the target amount (pulses minus coast) from the admix meter on the Admix X Pulse input
- 4. The system activates for the **Bin/Cement X Delay Time**.
- 5. The system activates the **Bin/Cement X Feed** output for the scale until it reaches the **product target free fall** weight. The scale will be displayed as a positive value.
- 6. Once all the **Bin/Cement** targets are reached:
  - a. Dust Collector 1 and 2 outputs are deactivated.
  - b. The system displays "Conveyor Runout" for the Conveyor Runout Time and then deactivates Conveyor output.

### 5.4.3 Tail Water Sequence

- 1. If Admix set to begin with tail water, the system waits until the water starts flowing:
  - a. Bottle: activates the Admix X Discharge output until Admix X Bottle Empty input
  - b. Direct: activates the Admix X Fill/Feed output until it senses enough pulses-coast from the admix meter on the Admix X Pulse input
- 2. System activates the Water output until Water Target is reached. It senses pulses from the Water Meter input.
- 3. System performs the following:
  - a. Adds a new record to the **Transaction Database** table. If **Transaction Database** ever becomes full, the oldest 25% are automatically deleted.
  - b. Prints a batch ticket if Auto Print is **Enabled**. If Auto Print is Disabled, the operator presses the **PRINT** button to print a ticket.

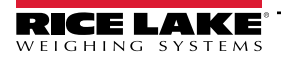

# 6.0 Specifications

#### Power

100 to 240 VAC; 50/60 Hz

Excitation Voltage 10  $\pm$  0.5 VDC 16 x 350 ohm or 32 x 700 ohm load cells per A/D card

Analog Signal Input Range -60 mV to 60 mV

Analog Signal Sensitivity 0.3  $\mu\text{V/graduation}$  minimum at 7.5 to 120 Hz 1.0  $\mu\text{V/graduation}$  recommended

A/D Sample Rate 7.5 to 960 Hz, software selectable

Resolution Internal: 8,000,000 counts Display: 1,000,000

System Linearity

± 0.01% full scale

#### **Communication Ports**

Port 1 & 2: Full duplex RS-232 with CTS/RTS, RS-422/485 Baud Rate: 1200 to 115200 Port 3: USB 2.0 Device (Micro) USB Host: (2) Type A Connectors max 500 mA Ethernet: Wired 10/100 Auto-MDX Ethernet: Wireless 802.11 b/g/n 2.4GHz

### On board

Selectable filters: Three stage, adaptive or damping Embedded Linux® OS 8 GB eMMC (system use) 1 GB DDR3 RAM 460 MB onboard database (SQLite) storage Up to 32 GB micro SD card

### Display

Twelve-inch, 1280 × 800 pixel, 1,500 NIT

### Temperature Range

Certified: 14 °F to 104 °F (-10 °C to 40 °C) Operating: -4 °F to 131 °F (-20 °C to 55 °C)

### Rating/Material

Painted mild steel enclosure NEMA Type 4; IP66

Dimensions

20 × 20 × 8 in

Warranty Two-year limited

**EMC Immunity** EN 50082 Part 2 IEC EN 61000-4-2, 3, 4, 5, 6, 8, 11

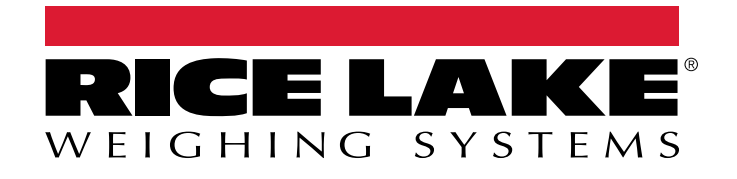

© Rice Lake Weighing Systems Content subject to change without notice. 230 W. Coleman St. • Rice Lake, WI 54868 • USA USA: 800-472-6703 • International: +1-715-234-9171

www.ricelake.com